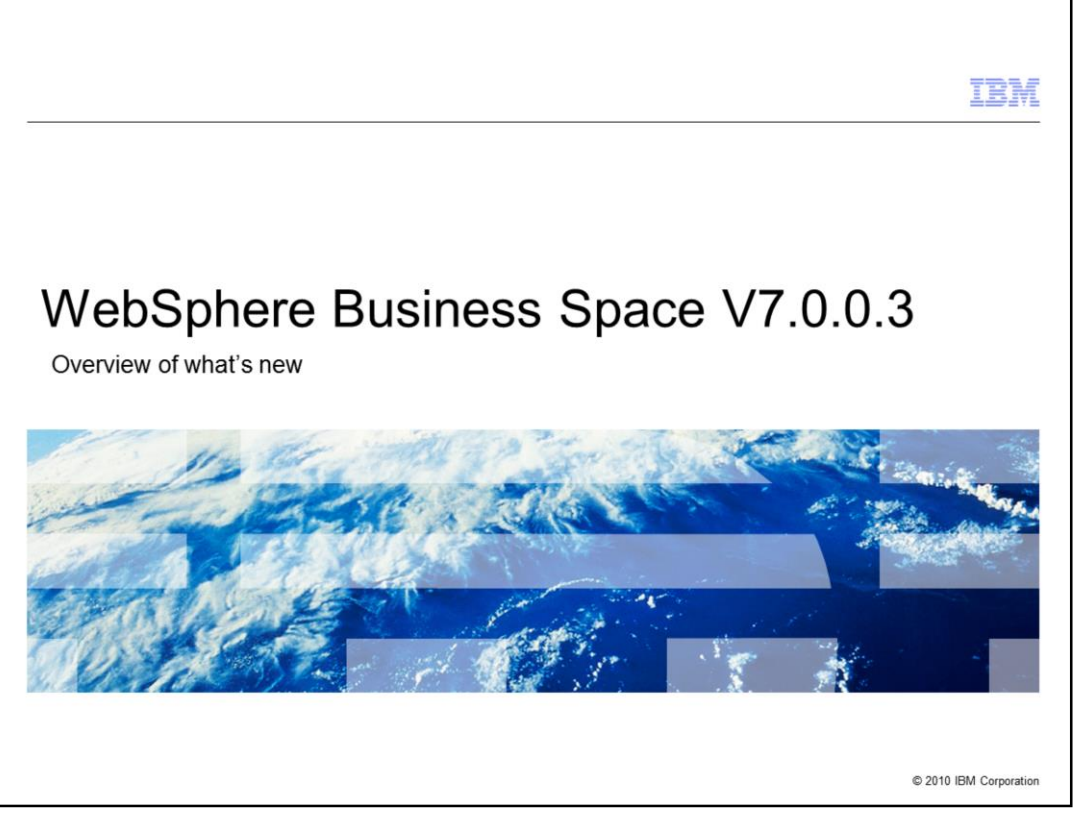

This presentation provides an introduction to WebSphere Business Space V7.0.0.3

|                                 |                                           | IBM                    |
|---------------------------------|-------------------------------------------|------------------------|
| New Busi                        | ness Space features for V7.0.0.3          |                        |
|                                 |                                           |                        |
|                                 |                                           |                        |
| <ul> <li>Support for</li> </ul> | Firefox 3.6                               |                        |
| <ul> <li>Support for</li> </ul> | locked down mode                          |                        |
| <ul> <li>Performance</li> </ul> | ce improvements aimed at slower networks. |                        |
|                                 |                                           |                        |
|                                 |                                           |                        |
|                                 |                                           |                        |
|                                 |                                           |                        |
|                                 |                                           |                        |
|                                 |                                           |                        |
|                                 |                                           |                        |
|                                 |                                           |                        |
|                                 |                                           |                        |
| 2                               | Overview of what is new                   | © 2010 IBM Corporation |

WebSphere Business Space V7.0.0.3 provides an incremental step from the previous version.

First there is support for Firefox 3.6, then a new feature that enables an administrator to prevent users from creating their own business spaces. And finally there are improvements in the performance when using Business Space on a slower network.

Each of these features and enhancements are discussed in the next few slides.

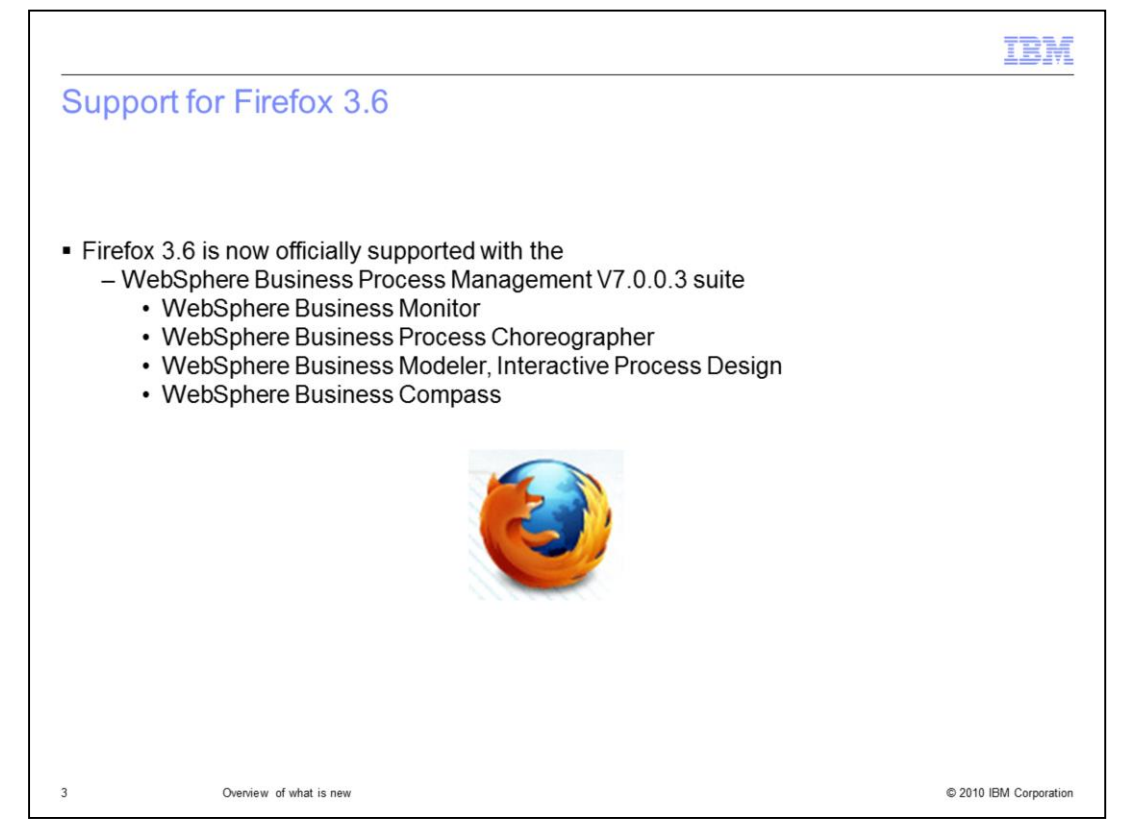

Firefox 3.6 is now officially supported with the WebSphere Business Process Management V7.0.0.3 suite.

Since Business Space is the common user interface for the entire WebSphere Business Process Management suite, this statement of support applies to all of the products,

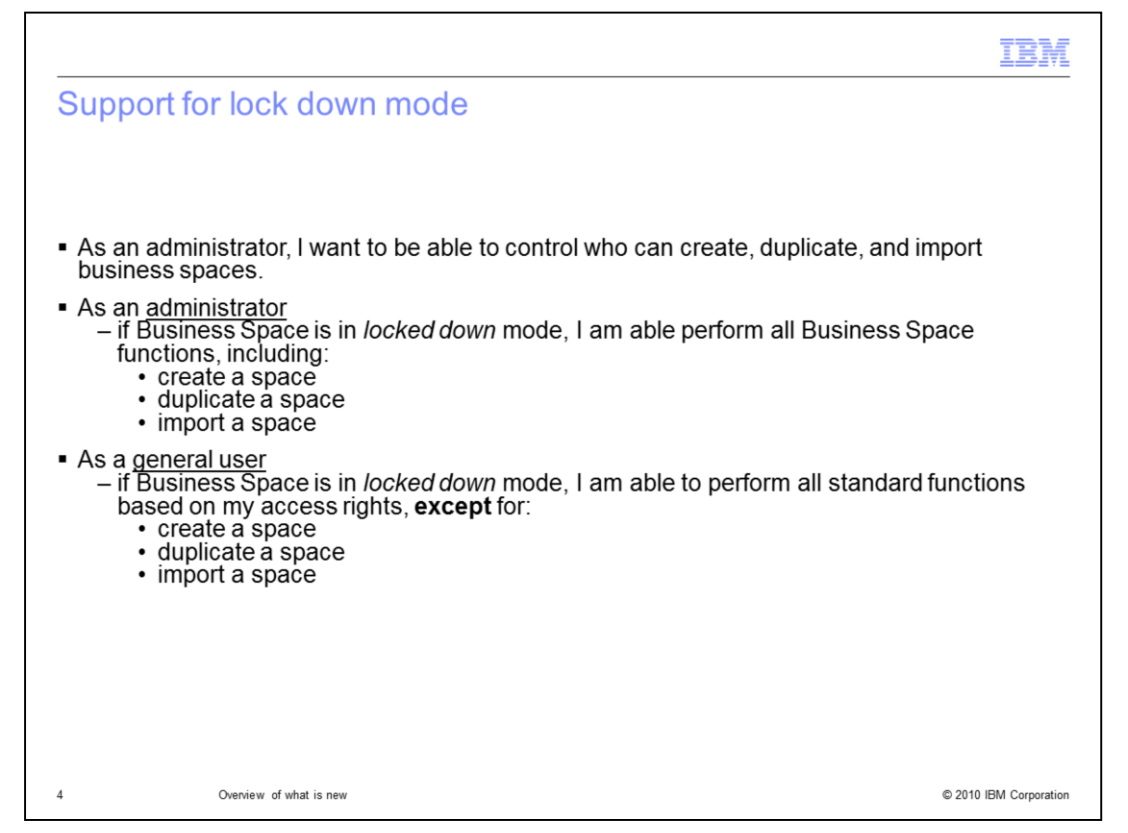

The motivation for the new 'lock down' mode is described here by three administrative scenarios.

WebSphere Business Space is designed to give the business user control over their environment. By default, any user can create their own Business Space, customize it the way they want, and invite others to join them.

In some enterprise situations there is a need to control this default behavior and restrict who can create new business spaces. The 'lock down' mode provides the system administrator the authority to hide the create, import and duplicate business space functions.

| dmin use            | r with lock                | down mode enabled            |                                 |                                   |
|---------------------|----------------------------|------------------------------|---------------------------------|-----------------------------------|
| Commit doc          | i with look                | down mode enabled            |                                 |                                   |
|                     |                            |                              |                                 |                                   |
|                     |                            |                              |                                 |                                   |
|                     |                            |                              |                                 |                                   |
| ome Go to Spaces    | Manage Spaces              | Create Space                 | admin   Help   Lo               | gout                              |
| etting Started 👻    | •                          | Set as Home                  | Edit Page                       | ×                                 |
|                     | -                          | Manage Templates             | Show title bar                  |                                   |
|                     |                            |                              | Tour Business Space Change what | infe                              |
|                     | Y S                        |                              | information, ar                 | nd k                              |
| Welco Space         | e Manager                  |                              | How to enon a enorg             | ×                                 |
| where you ca        |                            | Create Space Import Space    | Filter Spaces                   |                                   |
| E CARACTER CARACTER | II Spaces<br>worite Spaces | TastSuasa                    | Edit Sr                         | attings                           |
| Learn               |                            | Owned by edmin               | Create                          | Page                              |
| Fa                  | vorites Quick Access       | TestSpace2                   | Import                          | Page                              |
|                     |                            | Owned by admin<br>TestSpace2 | Share.<br>Export                | **                                |
|                     |                            | Welcome to Business Space    | Setas                           | Home                              |
|                     |                            | Welcome to Business Space    | Hide fr<br>Remo                 | om List View<br>/e from Favorite: |
|                     |                            | Can tell                     | this is an Duplic               | ate                               |
|                     |                            | Carrien                      | UIIS IS all Delete              |                                   |
|                     |                            | adminis                      | trator                          |                                   |

Shown here are screen captures of the places in business space where the create, import and duplicate functions are located.

The create space function shows up in two places, the 'actions' menu from the main toolbar and in the space manager.

The import space function is an option from the space manager.

The duplicate space function is an option from the action menu for each business space listed in the space manager.

You can tell that the person currently logged is an administrator because the option to set the business space as the home space is available. Only administrators can set the home space.

|                                                                     |                                                                                    | IBM                                                    |
|---------------------------------------------------------------------|------------------------------------------------------------------------------------|--------------------------------------------------------|
| General user with                                                   | lock down mode enabled                                                             |                                                        |
| Home   Go to Spaces   Manage Spaces   A                             | ttons -<br>Edit Space Settings                                                     | Dick   Help   Logout.                                  |
| Getting Started 💌                                                   | X                                                                                  |                                                        |
|                                                                     | >> Tour Business Space See the                                                     | e features of Business Space                           |
| Welcome to Business<br>where you can model, simulate, execute, rapi | Space                                                                              |                                                        |
| your core<br>Space Manager                                          |                                                                                    | ×                                                      |
| Learn<br>Read the c                                                 | Filter Spaces     Dick's Solution Admin Space     Owned by Dick     No description | Actions ace<br>Zdit Settings                           |
|                                                                     | Welcome to Business Space     Owned by wpsadmin     Welcome to Business Space      | Import Page<br>Share<br>Export                         |
|                                                                     |                                                                                    | Hide from List View<br>Remove from Favorites<br>Delete |
|                                                                     |                                                                                    |                                                        |
| 6 Overview of what is                                               | new                                                                                | © 2010 IBM Corporation                                 |

The screen captures here show what it looks like when a non-administrative user is logged into a business space that has been locked down.

The red circles highlight the areas where functions would appear if the business space environment was not 'locked down'.

| vebSphere Busir                                                                                                    | ness Space superu                                                                                                    | Isers                                                                                                    |                                                                             |
|----------------------------------------------------------------------------------------------------|----------------------------------------------------------------------------------------------------|----------------------------------------------------------------------------------------------------|-----------------------------------------------------------------------------|
| With Business Space<br>– superuser == Adm                                                                                                    | inistrator                                                                                                    |                                                                                                    |                                                                             |
| A superuser can <i>lock o</i><br>can create or import b                                                                                                    | down Business Space so<br>usiness spaces.                                                                                                    | that only people wh                                                                                                    | no log in as a <b>superuse</b>                                              |
| superusers can create<br>– The non-superuse<br>can view and edit t                                                                                                    | e a business space and tra<br>r can then administer the<br>the space and its propertion                                                                                                    | ansfer ownership to<br>business space not<br>es, add pages, and                                                                                                    | a non-superuser.<br>rmally. They can set who<br>so on.                      |
| Note: The ability to pre                                                                                                    | event users from creating                                                                                                    | business spaces is                                                                                                    | not available for                                                           |
| Note: The ability to pre<br>Business Space runnin                                                                                                    | event users from creating<br>ng on WebSphere Portal (<br>** 499311897                                                                                                    | business spaces is<br>Server<br>Help   Logout                                                                                                    | not available for                                                           |
| Note: The ability to pre<br>Business Space runnin                                                                                                    | event users from creating<br>ng on WebSphere Portal S<br>•• 499311897<br>Administrative User Roles                                                                                                    | business spaces is<br><u>Server</u><br>Help   Logout                                                                                                    | not available for<br>IBM<br>Close pag                                       |
| Note: The ability to pre<br>Business Space runnin<br>Integrated Solutions Console wekom<br>View: All tasks                                                                                                    | event users from creating<br>ng on WebSphere Portal S<br>** 499311897<br>Administrative User Roles<br>Administrative User Roles                                                                                                    | business spaces is<br><u>Server</u><br>Help   Logout                                                                                                    |                                                                             |
| Note: The ability to pre<br>Business Space runnin<br>Integrated Solutions Console Wekom<br>View: All tasks V<br>Wiewcome                                                                                                    | Administrative User Roles Administrative User Roles Administrative User Roles                                                                                                    | business spaces is<br><u>Server</u><br>Help   Logout                                                                                                    | Close pag                                                                   |
| Note: The ability to pre<br>Business Space runnin<br>Integrated Solutions Console wekom<br>Views: All tasks v<br>Welcome<br>Bervers<br>Applications                                                                                                    | Administrative User Roles Administrative User Roles Administrative User Roles Use this page to add, update or to r                                                                                                    | Help   Logout                                                                                                    | s <u>not available for</u>                                                  |
| Note: The ability to pre<br>Business Space runnin<br>Integrated Solutions Console Wekom<br>Views: All tasks V<br>Welcome<br>Bervers<br>Applications<br>Becurity                                                                                                    | Administrative User Roles Administrative User Roles Administrative User Roles Use this page to add, update or to r users enables them to administer a vsadmin scripting.                                                                                                    | Help   Logout<br>Help   Logout<br>remove administrative roles to u<br>pplication servers through the ac                                                                                   | sers. Assigning administrative console or through                           |
| Note: The ability to pre<br>Business Space runnin<br>Integrated Solutions Console Wekom<br>View: All tasks V<br>Welcome<br>Bervers<br>Applications<br>Becurity<br>Environment                                                                                                    | Administrative User Roles Administrative User Roles Administrative User Roles Use this page to add, update or to r users enables them to administer a vsadmin scripting. Logout Add Remove                                                                                                    | Help   Logout<br>Help   Logout                                                                                                    | sers. Assigning administrative console or through                           |
| Note: The ability to pre<br>Business Space runnin<br>Integrated Solutions Console welcom<br>Wiews: All tasks<br>Welcome<br>Bervers<br>Applications<br>Becurity<br>Environment<br>System administration                                                                                                    | Administrative User Roles Administrative User Roles Administrative User Roles Use this page to add, update or to r users enables them to administer a vsadmin scripting. Logost Add Remove                                                                                                    | Business spaces is<br>Server<br>Help   Logout<br>remove administrative roles to u<br>pplication servers through the ad                                                                    | sers. Assigning administrative console or through                           |
| Note: The ability to pre<br>Business Space runnin<br>Integrated Solutions Console welcom<br>welcome<br>Bervers<br>Applications<br>Becurity<br>Environment<br>Bystem administration<br>Users and Groups                                                                                                    | Administrative User Roles Administrative User Roles Administrative User Roles Use this page to add, update or to a users enables them to administer a used in scripting. Logout Add Remove                                                                                                    | Help   Logout<br>Help   Logout                                                                                                    | sers. Assigning administrative roles to<br>dministrative console or through |
| Note: The ability to pre<br>Business Space runnin<br>Integrated Solutions Console welcom<br>wiew: All tasks =<br>Welcome<br>Bervers<br>Bervers<br>Berver<br>Bervers<br>Bervers<br>Bervers<br>Bervers<br>Bervers<br>Bervers<br>Be | Administrative User Roles Administrative User Roles Use this page to add, update or to a users enables them to administre a users enables them to administre a users enables them to administre a users users enables them to administre a users enables them to administre a users enables them to admi                                                                                         | Help   Logout<br>Help   Logout<br>remove administrative roles to u<br>pplication servers through the ac                                                                                   | sers. Assigning administrative roles to<br>dministrative console or through |
| Note: The ability to pre<br>Business Space runnin<br>Integrated Solutions Console welcom<br>View: All tasks =<br>= Welcome<br>B Servers<br>B Applications<br>B Security<br>E Environment<br>B System administration<br>Users and Groups<br>Administrative User Roles<br>Administrative Group Roles<br>Administrative Group Roles                                                                                                    | Administrative User Roles<br>Administrative User Roles<br>Administrative User Roles<br>Use this page to add, update or to a<br>users enables them to administer a<br>user senables them to administer a<br>user senables the to administer a<br>user senables the to administer a<br>user senables the to administer a<br>the to administer at the to administer a<br>the to administer at the to administer at the to administer a<br>the to administer at the to administer at the to admi | Business spaces is         Server         Help         Logout         remove administrative roles to u         pplication servers through the act         Role(s) ≎         Administrator | sers. Assigning administrative roles to<br>dministrative console or through |

With business space an administrator is called a superuser. A superuser is anyone the has the administrative role in the WebSphere security configuration. This is done through the WebSphere administrative console.

A superuser can *lock down* the Business Space environment so that only people who log in as a **superuser** can create, import or duplicate business spaces.

Note: That the ability to prevent users from creating business spaces is <u>not available for</u> <u>Business Space running on WebSphere Portal Server</u>.

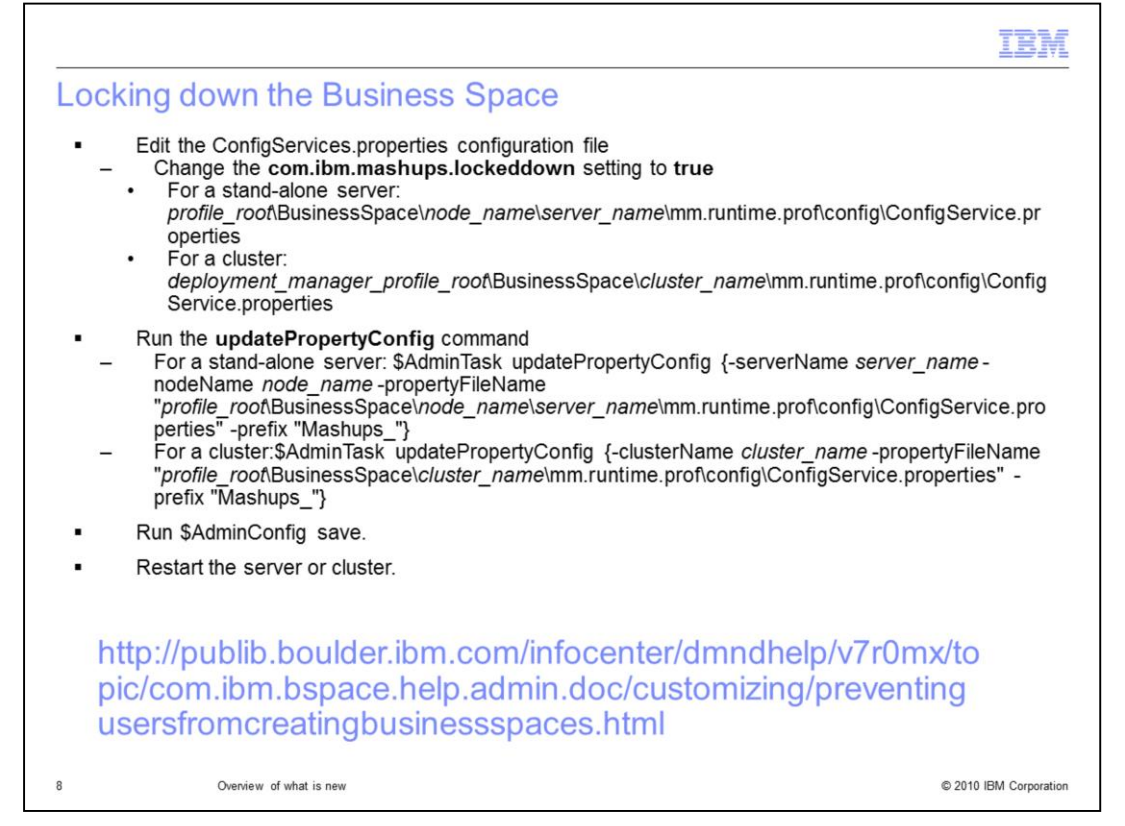

The information shown here provides a quick reference for how to lock down the business space environment. The full details can be found in the version 7.0 information center. The URL is shown here.

You edit the configuration file.

Run a couple of commands to update and save the configuration with the new information.

Restart the server or cluster.

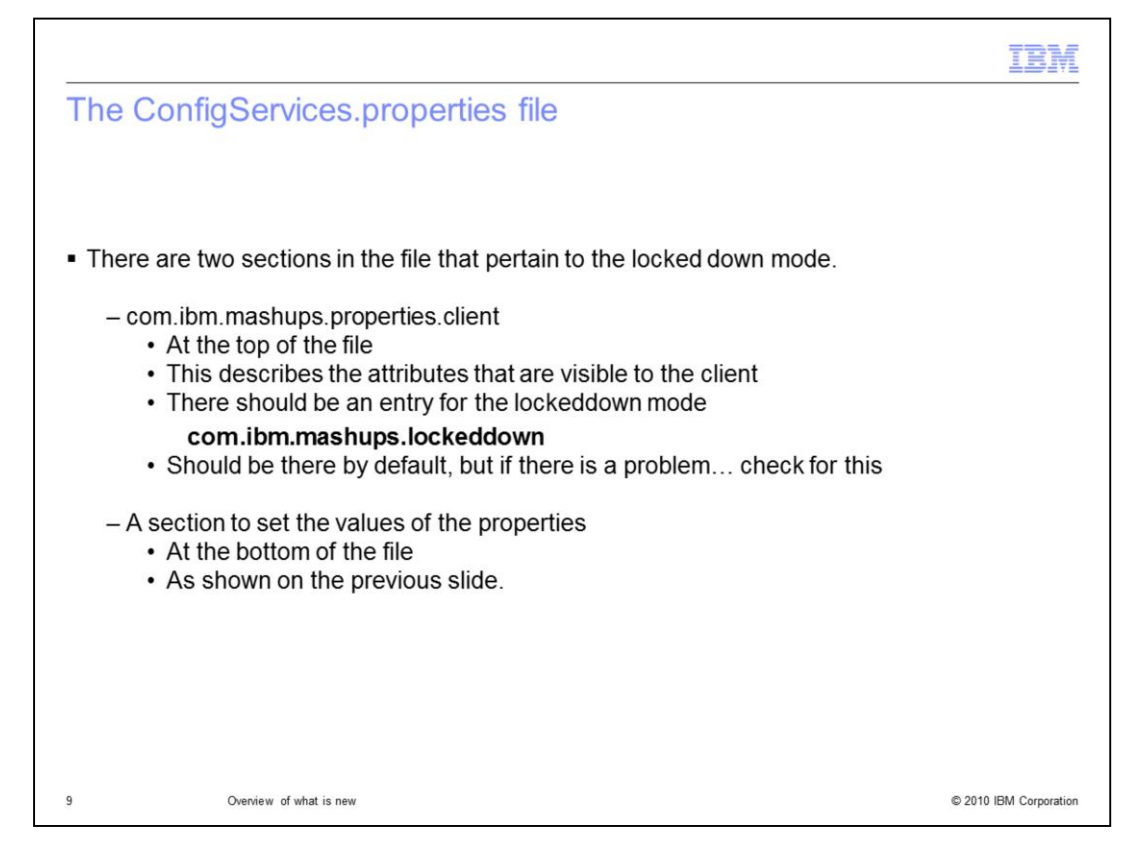

When editing the file there are two places the you need to check.

Towards the top of the file, in the com.ibm.mashups.properties.clent section, there should be an entry for the locked down mode.

This attributes listed in this section are the ones that are visible to the client. The attribute for the locked down mode should be there, but there have been situations where it was missing. If it is missing, just added it in.

At the bottom of the file is where you set the value of the attribute. By default it is set to false.

| ntegrated Solutions Console Welcome w                                                                                        | osadmin Help   Logout                                                                                                    |
|----------------------------------------------------------------------------------------------------|----------------------------------------------------------------------------------------------------|
| and a second second second second second second second second second second second second second second second               |                                                                                                    |
| Object pool managers     Prop                                                                                                | urce environment providers > <u>Mashups_ConfigService</u> > <u>Custom</u><br>erties > com.ibm.mashups.lockeddown                                                                                                    |
| Jms     People directory provider     Syste     Extended messaging provid     You     WebSphere Business Integr     Adapters | his page to specify custom properties that your enterprise information<br>im (EIS) requires for the resource providers and resource factories that<br>configure. For example, most database vendors require additional<br>im properties for data sources that access the database. |
| E JDBC Con                                                                                                    | figuration                                                                                                    |
| Asynchronous beans     Cache instances                                                                                       | eneral Properties                                                                                                    |
| 1 Mail                                                                                                    | Scope                                                                                                    |
| 🗄 Remote artifacts                                                                                                    | cells:qcell:nodes:qnode:servers:server1                                                                                                    |
|                                                                                                    |                                                                                                    |
| E Resource Environment                                                                                                    | Name                                                                                                    |
| Resource environment er                                                                                                    | com.ibm.mashups.lockeddown                                                                                                    |
| E Security                                                                                                    | Value                                                                                                    |
|                                                                                                    | true                                                                                                    |
|                                                                                                    | Description                                                                                                    |
| Integration Applications                                                                                                    |                                                                                                    |

If you need to verify the state of the lockeddown property, you can use the administrative console.

The recommended way to set the property though, is to update the ConfigService.properties file and then run the command.

Although you can use administration console to make changes, the master copy of all the settings are in the ConfigService.properties.

Any subsequent action using the admin command can overwrite the changes you make in administration console.

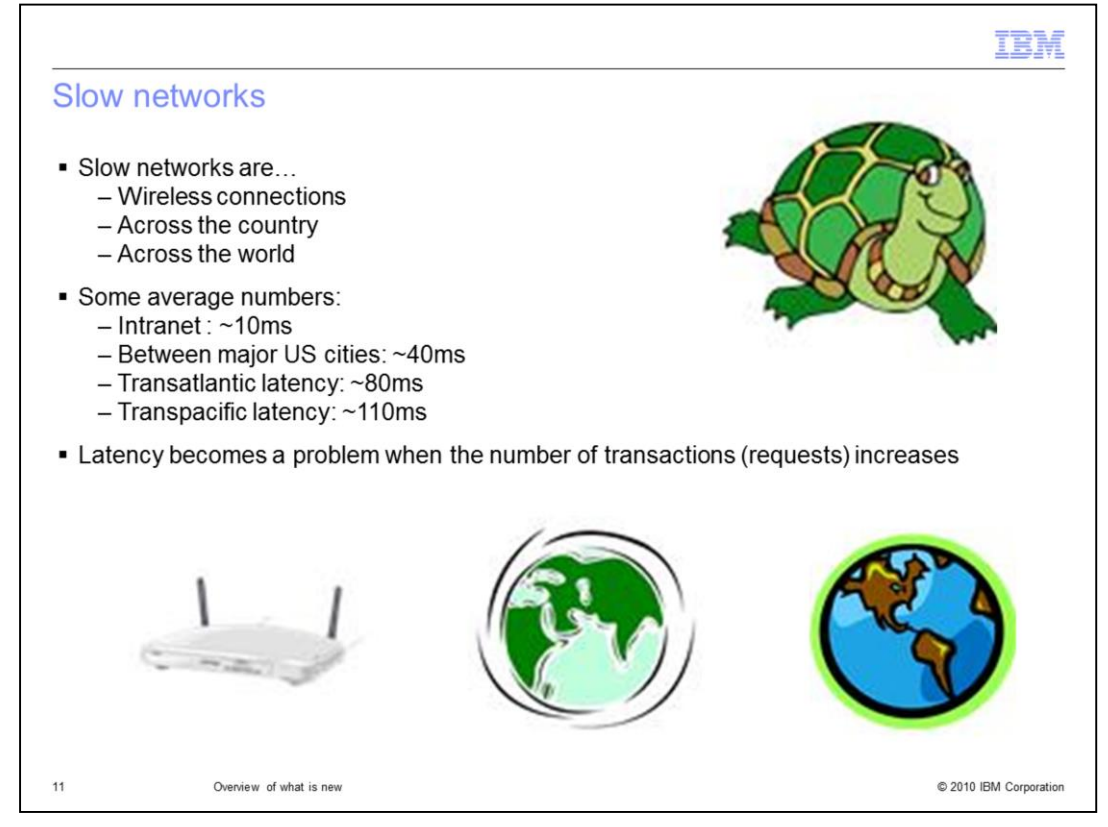

The final topic in this update presentation is the performance improvement for 'slow networks'. To understand the improvement you need understand what is meant by a slow network. A slow network is one defined as either a wireless network, or one where there is latency introduce by distance.

As you can see here the farther away the client is from the server, the slower the network response time. We've all experienced this in some fashion.

The latency becomes a problem when the number of requests increases.

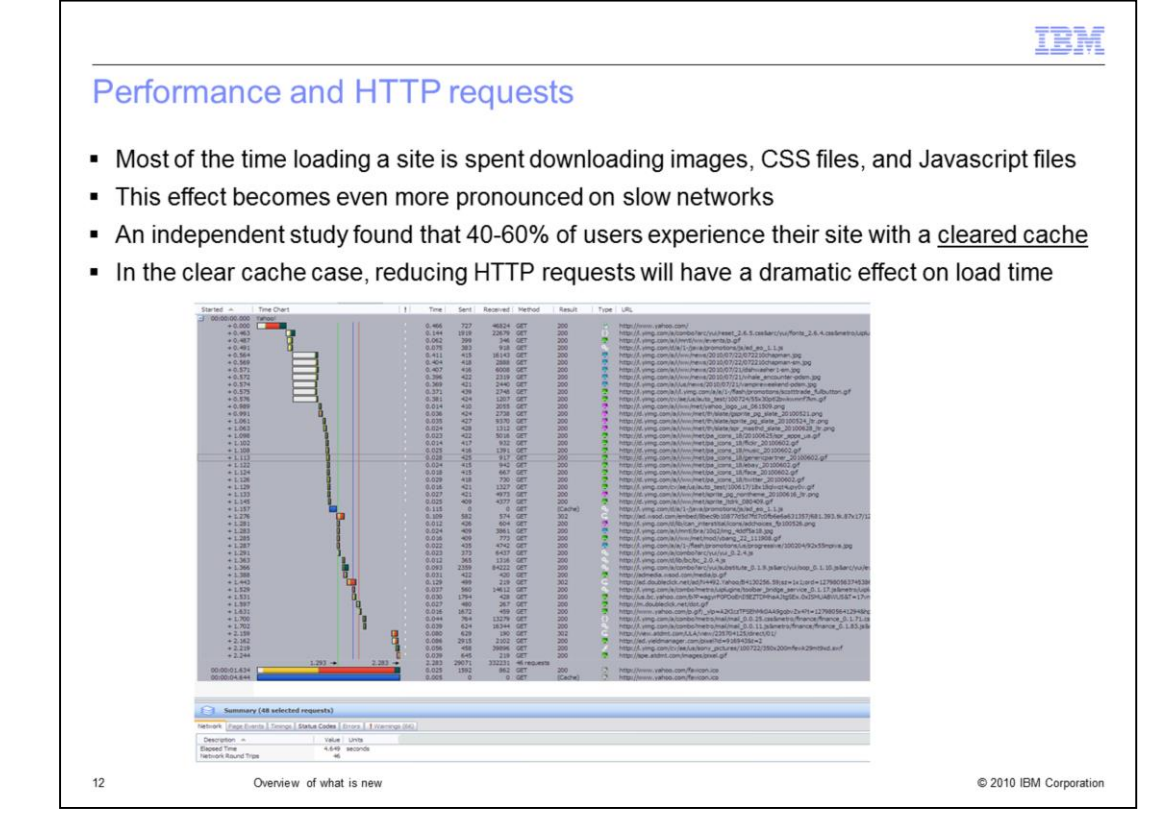

Based on an independent study that reported 40 to 60% of the users initially access a website with a cleared cache, the main focus was on reducing the number of HTTP requests when loading the cache for the first time

Although the details of the graph are not legible, it shows the number of requests when loading the Yahoo home page.

Roughly 46 requests in four seconds to load.

|                                                                                                    | IBM                    |
|----------------------------------------------------------------------------------------------------|------------------------|
| Summary of V7.0.0.3 performance improvements                                                                                                    |                        |
|                                                                                                    |                        |
| <ul> <li>For clear cache page loads <ul> <li>Reduce number of HTTP requests by ~50%</li> <li>Reduce page load times by ~30-40%</li> </ul> </li> <li>For primed cache page loads <ul> <li>Reduce page load times by ~15%</li> </ul> </li> </ul> |                        |
| Note: IE6 results not included in this summary                                                                                                    |                        |
| 13 Overview of what is new                                                                                                    | © 2010 IBM Corporation |

By focusing on reducing the number of requests the IBM Business Space development team was able to achieve the results shown here.

For the clear cache scenario the number of HTTP requests was reduced by approximately 50 percent

and the page load times by approximately 30-40%

For the primed cache scenario the page load times were reduced by approximately 15%

|                             |                                              | TBM                    |
|-----------------------------|----------------------------------------------|------------------------|
| Summa                       | ary                                          |                        |
|                             |                                              |                        |
|                             |                                              |                        |
| <ul> <li>Support</li> </ul> | t for Firefox 3.6                            |                        |
| <ul> <li>Support</li> </ul> | t for <i>locked down</i> mode                |                        |
| <ul> <li>Perform</li> </ul> | nance improvements aimed at slower networks. |                        |
|                             |                                              |                        |
|                             |                                              |                        |
|                             |                                              |                        |
|                             |                                              |                        |
|                             |                                              |                        |
|                             |                                              |                        |
|                             |                                              |                        |
|                             |                                              |                        |
|                             |                                              |                        |
|                             |                                              |                        |
| 14                          | Overview of what is new                      | © 2010 IBM Corporation |

For the V7.0.0.3 release of WebSphere Business Space there is now full support for the Firefox 3.6 browser, support for managing who can create, import and duplicate business spaces and performance improvements over slow networks.

| Trademarks, disclaimer, and copyright information                                                                                                    |
|----------------------------------------------------------------------------------------------------|
| IBM, the IBM logo, ibm.com, and WebSphere are trademarks or registered trademarks of International Business Machines Corp., registered in many jurisdictions worldwide. Other product and service names might be trademarks of IBM or other companies. A current list of other IBM trademarks is                                                                                                    |
| available on the web at "Copyright and trademark information" at http://www.ibm.com/legal/copytrade.shtml                                                                                                    |
| THE INFORMATION CONTAINED IN THIS PRESENTATION IS PROVIDED FOR INFORMATIONAL PURPOSES ONLY. WHILE EFFORTS WERE<br>MADE TO VERIFY THE COMPLETENESS AND ACCURACY OF THE INFORMATION CONTAINED IN THIS PRESENTATION, IT IS PROVIDED<br>"AS IS" WITHOUT WARRANTY OF ANY KIND, EXPRESS OR IMPLIED. IN ADDITION, THIS INFORMATION IS BASED ON IBM'S CURRENT<br>PRODUCT PLANS AND STRATEGY, WHICH ARE SUBJECT TO CHANGE BY IBM WITHOUT NOTICE. IBM SHALL NOT BE RESPONSIBLE FOR<br>ANY DAMAGES ARISING OUT OF THE USE OF, OR OTHERWISE RELATED TO, THIS PRESENTATION OR ANY OTHER DOCUMENTATION.<br>NOTHING CONTAINED IN THIS PRESENTATION IS INTENDED TO, NOR SHALL HAVE THE EFFECT OF, CREATING ANY WARRANTES OR<br>REPRESENTATIONS FROM IBM (OR ITS SUPPLIERS OR LICENSORS), OR ALTERING THE TERMS AND CONDITIONS OF ANY AGREEMENT<br>OR LICENSE GOVERNING THE USE OF IBM PRODUCTS OR SOFTWARE. |
| © Copyright International Business Machines Corporation 2010. All rights reserved.                                                                                                    |
|                                                                                                    |
|                                                                                                    |
|                                                                                                    |
|                                                                                                    |
|                                                                                                    |
|                                                                                                    |

15

© 2010 IBM Corporation